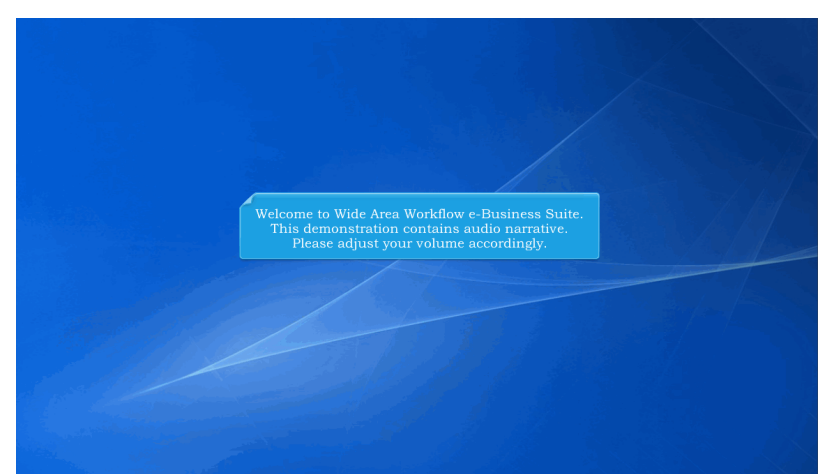

Welcome to Wide Area Workflow e-Business Suite. This demonstration contains audio narrative. Please adjust your volume accordingly.

| <b>WideArea</b> WorkFlow<br><i>e</i> -Business Suite 5.11.0                    |                              | Register 🖊 Help/Trai                                                | ning 🚖 |
|--------------------------------------------------------------------------------|------------------------------|---------------------------------------------------------------------|--------|
| Certificate Login                                                              | System Messages              |                                                                     |        |
| Certificate Login                                                              | (2013-JAN-17 12:05 EDT) Syst | em: All Subject: Build Info Action Required! Message For: All Users |        |
|                                                                                | Version                      | 5 11 0 Build01 01                                                   |        |
| CAC Helm2                                                                      | Build Date:                  | 06/21/2017                                                          |        |
| Gronop                                                                         | Application Server:          | WebSphere 8.5.5.11 (idk1.7.0 121)                                   |        |
|                                                                                | HTTP Server:                 | IBM IHS 8.5.5.9                                                     |        |
| User ID Login                                                                  | Database:                    | TW511                                                               |        |
|                                                                                | FTP/EDI Server:              | Commodore                                                           |        |
| User ID                                                                        | FTP/EDI Server Path:         | /caci_db/efp/WAWF_RA_sec/Test/Version511/FTPEDIDirectory            |        |
|                                                                                | Operating System:            | Solaris 10                                                          |        |
| Password This demonstration                                                    | provides an overview fo      | or a Vendor adding UIDs in iRAPT.                                   |        |
| Login                                                                          |                              |                                                                     |        |
| Forgot your User ID?   Forgot your Password?   Who's my<br>Organization's GAM? |                              |                                                                     |        |
| en en 💩 👼                                                                      |                              | • • • • • •                                                         |        |
| Quick Links                                                                    | Getting Started Help         | iRAPT Mobile                                                        |        |

This demonstration provides an overview for a Vendor adding UIDs in iRAPT.

|                                 | ormeny wave)                         |                       |                                                                                     | User ID : reneescotivendo<br>Printer Friend |
|---------------------------------|--------------------------------------|-----------------------|-------------------------------------------------------------------------------------|---------------------------------------------|
| Jser Vendor                     | Property Transfer Docu               | mentation Lookup      | 5                                                                                   |                                             |
| /endor - Re                     | ceiving Report                       |                       |                                                                                     |                                             |
| iontract >> Pa                  | y DoDAAC >> Document >>              | Routing >> Dat        | 10                                                                                  |                                             |
| Header                          | Addresses Mark For                   | Comments Line Item    | Pack Attachments Preview Document                                                   |                                             |
| t least one Line                | flem is required                     |                       |                                                                                     |                                             |
| AAI                             | SDN                                  | ACRN                  |                                                                                     |                                             |
|                                 |                                      | clear                 |                                                                                     |                                             |
| Concial Dack                    | ano Markings / Special Hand          | Eng Denviroments      |                                                                                     |                                             |
| Special Pack<br>Bulky Article   | age Markings / Special Hand          | iing requirements     |                                                                                     |                                             |
| Bunker Adjust                   | ment - 20 Foot Container             | í 💽                   |                                                                                     |                                             |
| Conductivity/A                  | nti-static Additive                  |                       | To add UIDs to a Passiving Papart document in iPAPT in                              |                                             |
| Electronic Equ                  | ipment Transfer                      | *                     | the initial Data Canture screen, click on the Line Item tab                         |                                             |
| Endorsed as F<br>Environmental  | lazardous Material<br>Control Limits |                       | the initial Data capture screen, click on the Ellie field ab.                       |                                             |
| Excessive Dim<br>Excessive We   | ensions<br>oht                       |                       |                                                                                     |                                             |
| Other Specia                    | Package Markings / Specia            | I Handling Requiremen | nts                                                                                 |                                             |
|                                 |                                      |                       |                                                                                     |                                             |
|                                 |                                      |                       |                                                                                     |                                             |
| ine Item D                      | etails                               |                       |                                                                                     |                                             |
| ine Item D                      | etails<br>Product(Service ID         | Qualifier Oty         | c Shinned Unit of Measures Hold Code Unit Price (S) Around (S) UID   Actions.       | 1                                           |
| <u>ine Item D</u><br>Item No.   | etails<br>Product/Service ID         | Qualifier Qty         | y. Shipped Unit of Measure UofM Code Unit Price (\$) Amount (\$) UID Actions<br>Add |                                             |
| <u>ine Item D</u><br>Item No.   | Product/Service ID                   | Qualifier Qty         | y, Shipped Unit of Measure UoM Code Unit Price (\$) Amount (\$) UID Actions<br>Add  | )                                           |
| <u>ine Item D</u> i<br>Item No. | etails<br>Product/Service ID         | Qualifier Qty         | y, Shipped Unit of Measure UstM Code Unit Price (5) Amount (5) UD Actions<br>Add    | ]                                           |
| <u>ine Item D</u> i<br>Item No. | etails<br>Product/Service ID         | Qualifier Qty         | y. Shipped Unit of Measure Uoth Code Unit Price (5) Amount (5) UID Actions<br>Add   | ]                                           |
| .ine Item Do<br>Item No.        | etails<br>Product/Service ID         | Qualifier Qty         | y, Shipped Unit of Messure Unit Code Unit Price (S) Amount (S) UD Actions Ad        | ]                                           |
| .ine Item Do<br>Item No.        | etails<br>Product/Service ID         | Qualifier Qty         | y Shipped Unit of Measure Unit Code Unit Price (5) Amount (5) UID Actions Add       | ]                                           |
| <u>ine Item D</u><br>Item No.   | etails<br>Product/Service ID         | Qualifier Qty         | y, Shipped Unit of Measure Unit Code Unit Price (5) Amount (5) UD Actions Add       |                                             |
| ine Item D<br>Item No.          | etails<br>Product/Service ID         | Qualifier Qty         | y, Shipped Unit of Measure UolM Code Unit Price (5) Amount (5) UD Actions Add       |                                             |

To add UIDs to a Receiving Report document in iRAPT, in the initial Data Capture screen, click on the Line Item tab.In the Line Item Details section, click on the Action "Add" link.

| RAPT (formerly WA                                                                                                    | WF)                                                                            |                                  |                                               | User ID :      | reneescottven<br>Dinter Frie |
|----------------------------------------------------------------------------------------------------|--------------------------------------------------------------------------------|----------------------------------|-----------------------------------------------|----------------|------------------------------|
| er Vendor Property Transfe<br>endor - Receiving Report<br>CLEN/SLEN ACENS                                                                                                    | UID MILSTRIP Batch/Lot & Shelf Life                                            | 1                                |                                               |                | -                            |
| gle * = Required Fields when saving<br>tern No. **                                                                                                    | Ine item, double ** = Required Fields when saving line<br>Product/Service ID * | a item, saving draft document, a | nd tabbing.<br>Product/Service ID Qualifier * |                |                              |
| 001                                                                                                    |                                                                                |                                  | · · ·                                         | Add Additional |                              |
| ty. Shipped *                                                                                                    | Unit of Measure *                                                              | NSP                              | Unit Price (\$)                               | Amount (\$)    |                              |
|                                                                                                    | Auto Complete                                                                  |                                  |                                               |                |                              |
| u                                                                                                    | SDN                                                                            |                                  |                                               |                |                              |
| ultiple Box Pack Indicator                                                                                                    | After filli                                                                    |                                  | e Item No., click on the UID tab.             |                |                              |
| •                                                                                                    |                                                                                | NT                               |                                               |                |                              |
| Bulky Article<br>Burnier Adjustment - 20 Foot Conta<br>Burnier Adjustment - 40 Foot Conta<br>Donatot My Internet - 40 Foot Conta<br>Donatot My Internet - 40 Foot Conta<br>Donatot My Internet - 40 Foot Conta<br>December - 40 Foot - 40 Foot<br>Endorste - 40 Foot<br>Endorste - 40 Foot<br>E | nor e e e e e e e e e e e e e e e e e e e                                      |                                  |                                               |                |                              |
| pe Designation Method (requi                                                                                                    | red when Type Designation Value is entered)                                    |                                  |                                               |                |                              |
| ype Designation Value (require<br>we CLIN/SLIN Save Draft Docum                                                                                                    | s when Type Designation Method is entered)<br>ent Previous Help                |                                  |                                               |                |                              |

After filling in at least the Item No., click on the UID tab.

| RAPT (formerly WAWF)                                                                                   | User ID : reneescotivende |
|----------------------------------------------------------------------------------------------------|---------------------------|
| User Vendor Property Transfer Documentation Lookup Exit                                                |                           |
| Vendor - Receiving Report                                                                              |                           |
| CLINSLIN ACRIs UID MILSTRIP Batch/Lot & Shelf Life                                                     |                           |
| Expand All Collapse All                                                                                |                           |
| Enterprise Identifier Issuing Agency Code UID Type Original Pert Number Lot / Batch Actions<br>Add UID |                           |
| JPON COMPLETION OF WORK IN THIS AREA, CLICK ON ANOTHER TAB FOR FURTHER ACTION.                         |                           |
|                                                                                                    |                           |
|                                                                                                    |                           |
|                                                                                                    |                           |
|                                                                                                    |                           |
| Click the "Add UID" link to add UIDs to the document.                                                  |                           |
|                                                                                                    |                           |
|                                                                                                    |                           |
|                                                                                                    |                           |
|                                                                                                    |                           |
|                                                                                                    |                           |
|                                                                                                    |                           |
|                                                                                                    |                           |
|                                                                                                    |                           |
| Seve Dnaft Document Help                                                                               |                           |

Click the "Add UID" link to add UIDs to the document.

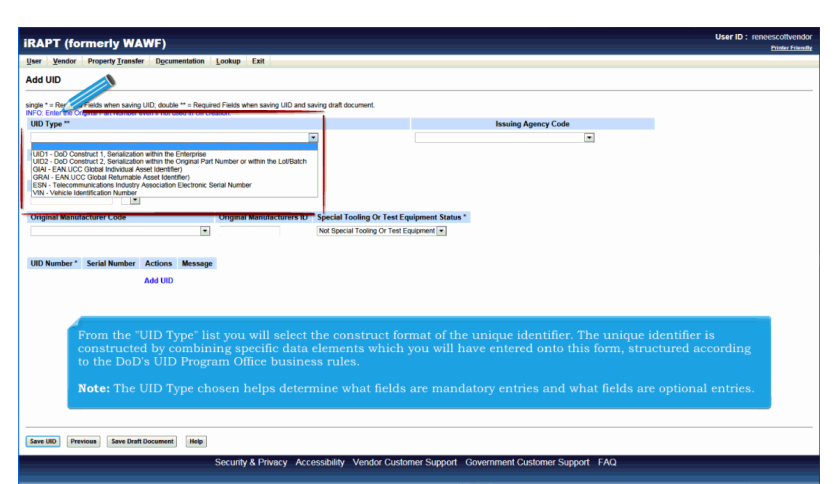

From the "UID Type" list you will select the construct format of the unique identifier. The unique identifier is constructed by combining specific data elements which you will have entered onto this form, structured according to the DoD's UID Program Office business rules.

Note: The UID Type chosen helps determine what fields are mandatory entries and what fields are optional entries.

| Wide UP         UP "pe" - (Include Think the standing Ordel The Standing Ordel The Standi                                                                                                    | Nozile" - Regare Freits when saving U/D and saving dort document.                                                                                                    |
|----------------------------------------------------------------------------------------------------|----------------------------------------------------------------------------------------------------|
| gge * Anguige Frieb where saving UID, double ** Anguing Frieb when saving UID and saving shall be consult.                                                                                                    | toole " - Regard Frids when saving UD and saving bott document.                                                                                                    |
| When the state of the state of the state                                                                                                    | Soude " - required resis when saving UID and saving draft document.  Instance in UID relation  Issuing Agency Code "                                                                                                    |
| 10 Dye "                                                                                                    | Issuing Agency Code *                                                                                                    |
| 101-Do Contant 1 deviation with the Everytes<br>tiginal Part Number<br>at Bach<br>Warany<br>tiginal Bandfecture Code<br>Object Manufacturers ID<br>Special Tooling O' Tert Back<br>In the Code Code<br>In the Code Code<br>In the Code<br>In the Code<br>In the                                                                                                    |                                                                                                    |
| riginal Part Number       Enterprise Mentifier         ar/ Bach       Wennery         in Josef       Display Manufacturer Cole         Outplay Manufacturer Cole       Outplay Manufacturer Cole         Display Manufacturer Cole       Outplay Manufacturer Cole         Matter Cole       Outplay Manufacturer Cole         Matter Cole       Outplay Manufacturer Cole         Matter Cole       Matter Cole         Matter Cole       Matter Cole         Matter Cole       Matter Cole         Matter Cole       Matter Cole         Matter Cole       Matter Cole         Matter Cole       Matter Cole         Matter Cole       Matter Cole         Matter Cole       Matter Cole         Matter Cole       Matter Cole         Matter Cole       Matter Cole         Matter Cole       Matter Cole         Matter Cole       Matter Cole         Matter Cole       Matter Cole         Matter Cole       Matter Cole         Distribution       Extension         Add UD       Extension         Matter Cole       Second Cole         Matter Cole       Extension         Matter Cole       Extension         Matter Cole       <                                                                                                    | s the Enterprise                                                                                                    |
| ard Bach<br>Warrange<br>ard Bach<br>Warrange<br>With Bach<br>Warrange<br>With Bach<br>Warrange<br>With Bach<br>Warrange<br>With Bach<br>Warrange<br>With Bach<br>With Bach<br>With Bac | Interprise Identifier * D - CAGE Code                                                                                                    |
| at Adeb       Wernery         the data have       Original Manufacturers D         spinal Manufacturer Cole       Original Manufacturers D         to Walk have       The data of the data of the dat                                                                                                    | LB - NONT 1220                                                                                                    |
| The Issuing Agency Code (IAC) is the registration authority which assigns an enterprise its unique code.<br>By selecting from the list, you are assigning an IAC data element to your UID. You are also defining data qualifiers, or requirements, to your Enterprise Identifier entry.                                                                                                    | UN - DUNS Number<br>UH - EHBOC Numbers                                                                                                    |
| tginal Reuniscierer Cole  Okiginal Manufacturers ID Special Tooling Or TercE  F Color Conserve Press F F Color Conserve Press F F Color Conserve Press F F F F F F F F F F F F F F F F F F                                                                                                    | RH - Health Industry Business Communications Council<br>0 - EAN UCC Conserver Perfix                                                                                                    |
| The Issuing Agency Code (IAC) is the registration authority which assigns an enterprise its unique code.<br>By selecting from the list, you are assigning an IAC data element to your UID. You are also defining data qualifiers, or requirements, to your Enterprise Identifier entry.                                                                                                    | 1 - EAN UCC Company Petrix                                                                                                    |
| at ou UD Nuter at dead here your at a constraint of the constraint of the constraint                                                                                                    | Virginal manufacturers to apecual forming of Test Cup 3 - EAN UCC Company Prefix                                                                                                    |
| D Number * Swith Number Actions Message<br>Ad UD<br>The Issuing Agency Code (IAC) is the registration authority which assigns an enterprise its unique code.<br>By selecting from the list, you are assigning an IAC data element to your UID. You are also defining data<br>qualifiers, or requirements, to your Enterprise Identifier entry.                                                                                                    | 5 - EVALUCE Company Pretix                                                                                                    |
| D Number Seid Number Actions Message<br>Ad UD<br>The Issuing Agency Code (IAC) is the registration authority which assigns an enterprise its unique code.<br>By selecting from the list, you are assigning an IAC data element to your UID. You are also defining data<br>qualifiers, or requirements, to your Enterprise Identifier entry.                                                                                                    | 6 - EAN UCC Company Pretx<br>7 - EAN UCC Company Pretx                                                                                                    |
| Astuo<br>The Issuing Agency Code (IAC) is the registration authority which assigns an enterprise its unique code.<br>By selecting from the list, you are assigning an IAC data element to your UID. You are also defining data<br>qualifiers, or requirements, to your Enterprise Identifier entry.                                                                                                    | Ins Message 8 EAN UCC Company Prefix<br>9 EAN UCC Company Prefix                                                                                                    |
| The Issuing Agency Code (IAC) is the registration authority which assigns an enterprise its unique code.<br>By selecting from the list, you are assigning an IAC data element to your UID. You are also defining data<br>qualifiers, or requirements, to your Enterprise Identifier entry.                                                                                                    | UID                                                                                                    |
| The Issuing Agency Code (IAC) is the registration authority which assigns an enterprise its unique code.<br>By selecting from the list, you are assigning an IAC data element to your UID. You are also defining data qualifiers, or requirements, to your Enterprise Identifier entry.                                                                                                    |                                                                                                    |
| The Issuing Agency Code (IAC) is the registration authority which assigns an enterprise its unique code.<br>By selecting from the list, you are assigning an IAC data element to your UID. You are also defining data qualifiers, or requirements, to your Enterprise Identifier entry.                                                                                                    |                                                                                                    |
| The Issuing Agency Code (IAC) is the registration authority which assigns an enterprise its unique code.<br>By selecting from the list, you are assigning an IAC data element to your UID. You are also defining data<br>qualifiers, or requirements, to your Enterprise Identifier entry.                                                                                                    |                                                                                                    |
| The issuing Agency Voue (inv) is the registration autionity which assigns an enterprise its unique code.<br>By selecting from the list, you are assigning an IAC data element to your UID. You are also defining data<br>qualifiers, or requirements, to your Enterprise Identifier entry.                                                                                                    | and a second of the line of the second sector with a second second second second second second second second se                                                                                                    |
| qualifiers, or requirements, to your Enterprise Identifier entry.                                                                                                    | using Agency Code (IAC) is the registration authomy which assigns an enterprise its unique code.                                                                                                    |
| quamers, or requirements, to your Enterprise Alenance entry.                                                                                                    | tering nom the list, you are assigning an include clement to your Cib. Tou are also demining data                                                                                                    |
|                                                                                                    | in of the familie of the familie families of the families of the families of t |
|                                                                                                    |                                                                                                    |
|                                                                                                    |                                                                                                    |
|                                                                                                    |                                                                                                    |

The Issuing Agency Code (IAC) is the registration authority which assigns an enterprise its unique code. By selecting from the list, you are assigning an IAC data element to your UID. You are also defining data qualifiers, or requirements, to your Enterprise Identifier entry.

| iRAPT (formerly WAWF)                                                                                                    |                                                                                                    |                                                                                                    | User ID : reneescottvendor<br>Printer Friendly                                                                                                    |
|----------------------------------------------------------------------------------------------------|----------------------------------------------------------------------------------------------------|----------------------------------------------------------------------------------------------------|----------------------------------------------------------------------------------------------------|
| User Vendor Property Transfer Documentation Lookup Exit                                                                                                    |                                                                                                    |                                                                                                    |                                                                                                    |
| Add UID                                                                                                    |                                                                                                    |                                                                                                    |                                                                                                    |
| single * = Required Fields when saving UID; double ** = Required Fields when saving UID and saving draft document.<br>INFO: Enter the Original Part Number even if not used and puttion.                                                                                                    |                                                                                                    |                                                                                                    |                                                                                                    |
| UID Type **                                                                                                    | Issuing                                                                                                    | Agency Code *                                                                                                    |                                                                                                    |
| UID1 - DoD Construct 1, Serialization within contermise                                                                                                    | UN - DUNS Number                                                                                                    |                                                                                                    |                                                                                                    |
| Ker (Beck)     Worney     Original Menufactures D     Special Tooling D: Test     Worney     Original Menufactures D     Special Tooling D: Test     Net Special Tooling D: Test     Net Special Tooling D: Test     Number     Serial Number     Actions     Message     Add UD     The Warranty field is an optional field. Select "Y" if a Warranty | Equipment Status*  Equipment Status*  Equipment •  Equipment •  For the Entropy of the Entropy of the Entropy o | terprise Identifier is a co-<br>terprise by the issuing e-<br>typ). An enterprise is the<br>lation, firm, or governments<br>is the production of an its<br>noice of Issuing Agency C<br>quirements of the Enterp-<br>nad selected an Issuing A<br>-then a. 5 -character CAG<br>in the item or "N" if no Wa | le uniquely assigned<br>gency (registration<br>justiness),<br>it activity that<br>m.<br>ode determines the<br>rise identifier entry.<br>gency Code of <sup>TD</sup> -<br><i>E</i> .code would be<br>rranty is provided. |
|                                                                                                    | accepte                                                                                                    |                                                                                                    | ntifier field.                                                                                                    |
|                                                                                                    | In the e<br>Numbe<br>must h<br>alphan                                                                                                    | example below, the choic<br>r determined that the En<br>ave a DUNS code betwee<br>umeric characters.                                                                                                    | e of UN - DUNS<br>terprise Identifier<br>n 5 to 13                                                                                                    |
| Seve UID Previous Save Draft Document Holp                                                                                                    |                                                                                                    |                                                                                                    |                                                                                                    |

The Enterprise Identifier is a code uniquely assigned to an enterprise by the issuing agency (registration authority). An enterprise is the business, organization, firm, or government activity that controls the production of an item.

Your choice of Issuing Agency Code determines the data requirements of the Enterprise Identifier entry.

If you had selected an Issuing Agency Code of "D - CAGE," then a 5 character CAGE code would be accepted into the Enterprise identifier field.

If you had selected an Issuing Agency Code of "LD - DoDAAC," then a 6 character DoDAAC would be accepted into the Enterprise Identifier field.

In the example below, the choice of UN - DUNS Number determined that the Enterprise Identifier must have a DUNS code between 5 to 13 alphanumeric characters. The Warranty field is an optional field. Select "Y" if a Warranty is provided with the item or "N" if no Warranty is provided.

|                                 |                                          | Documentation                                  | Lookup Exit                   | 1                                                                                         |                                                                                             |                                                                                                    |  |
|---------------------------------|------------------------------------------|------------------------------------------------|-------------------------------|-------------------------------------------------------------------------------------------|---------------------------------------------------------------------------------------------|----------------------------------------------------------------------------------------------------|--|
|                                 |                                          | -                                              |                               |                                                                                           |                                                                                             |                                                                                                    |  |
|                                 |                                          |                                                |                               |                                                                                           |                                                                                             |                                                                                                    |  |
| le * = Required<br>0: Enter the | Felds when saving UI<br>Part Number even | D; double ** = Requi<br>n if not used in UII c | red Fields when si<br>eation. | iving UID and saving draft document.                                                      |                                                                                             |                                                                                                    |  |
| D Typ                           |                                          |                                                |                               |                                                                                           | Issuin                                                                                      | g Agency Code *                                                                                         |  |
| ID Cope                         | struct 1, Serialization w                | thin the Enterprise                            |                               |                                                                                           | UN - DUNS Number                                                                            |                                                                                                    |  |
| igina' ni                       | umber                                    | Enterprise Iden                                | tifier *                      |                                                                                           |                                                                                             |                                                                                                    |  |
| .079                            |                                          | 03913218                                       |                               |                                                                                           |                                                                                             |                                                                                                    |  |
| t / Batch                       | Warrant                                  |                                                |                               |                                                                                           |                                                                                             |                                                                                                    |  |
| 1509                            |                                          | -                                              |                               |                                                                                           |                                                                                             |                                                                                                    |  |
|                                 |                                          |                                                | 0.00                          |                                                                                           |                                                                                             |                                                                                                    |  |
| iginal manuta                   | scturer Code                             |                                                | Original Man                  | nacturers ID Special Tooling Or Tes                                                       | tt Equipment Status -                                                                       |                                                                                                    |  |
| ast one UID Nu                  | mber and Serial Numb                     | er is required.                                |                               |                                                                                           |                                                                                             |                                                                                                    |  |
| D Number *                      | Serial Number A                          | ctions Message                                 | 2                             |                                                                                           |                                                                                             |                                                                                                    |  |
|                                 |                                          | dd UID                                         |                               |                                                                                           |                                                                                             |                                                                                                    |  |
|                                 |                                          |                                                |                               | The Original Part N                                                                       | lumber is the enterp                                                                        | rise's (manufacturer) part                                                                              |  |
|                                 |                                          |                                                |                               | number for this ite                                                                       | m. It should not exce                                                                       | ed 32 alphanumeric                                                                                      |  |
|                                 |                                          |                                                |                               | characters. It can o                                                                      | contain dashes ( - ) o                                                                      | r forward slashes ( / ).                                                                                |  |
|                                 |                                          |                                                |                               |                                                                                           |                                                                                             |                                                                                                    |  |
|                                 |                                          |                                                |                               | The Lot / Batch is                                                                        | an identifying numb                                                                         |                                                                                                    |  |
|                                 |                                          |                                                |                               |                                                                                           |                                                                                             |                                                                                                    |  |
|                                 |                                          |                                                |                               | to a designated gro                                                                       |                                                                                             |                                                                                                    |  |
|                                 |                                          |                                                |                               | to a designated gro<br>batch, all of which                                                | up of items, usually<br>were manufactured                                                   | referred to as either a lot or under identical conditions.                                              |  |
|                                 |                                          |                                                |                               | to a designated gro<br>batch, all of which<br>It's alphanumeric of                        | up of items, usually<br>were manufactured<br>characters can contai                          | referred to as either a lot or<br>under identical conditions.<br>in dashes ( - ) or a forward           |  |
|                                 |                                          |                                                |                               | to a designated gro<br>batch, all of which<br>It's alphanumeric of<br>slashes (/), but no | up of items, usually<br>were manufactured<br>characters can contai<br>o other special chara | referred to as either a lot or<br>under identical conditions.<br>in dashes ( - ) or a forward<br>cters. |  |

The Original Part Number is the enterprise's (manufacturer) part number for this item. It should not exceed 32 alphanumeric characters. It can contain dashes ( - ) or forward slashes ( / ).

The Lot / Batch is an identifying number assigned by the enterprise to a designated group of items, usually referred to as either a lot or batch, all of which were manufactured under identical conditions. It's alphanumeric characters can contain dashes ( - ) or a forward slashes ( / ), but no other special characters.

| RAPT (formerly WAWF                                                                                                    | F)                                  |                                                                              |                                                                      |                                                                                         | User ID : reneescotivendo<br>Printer Friend |
|----------------------------------------------------------------------------------------------------|-------------------------------------|------------------------------------------------------------------------------|----------------------------------------------------------------------|-----------------------------------------------------------------------------------------|---------------------------------------------|
| ser <u>V</u> endor Property <u>T</u> ransfer D                                                                                                    | Ocumentation Lookup Exit            |                                                                              |                                                                      |                                                                                         |                                             |
| dd UID                                                                                                    |                                     |                                                                              |                                                                      |                                                                                         |                                             |
| ingle * = Required Fields when saving UID: o                                                                                                    | double ** = Required Fields when sa | ving UID and saving draft document.                                          |                                                                      |                                                                                         |                                             |
| FO: Enter the Original Part Number even if                                                                                                    | not used in Ull creation.           |                                                                              | lesuina                                                              | Anonese Code *                                                                          |                                             |
| UID1 - DoD Construct 1. Secialization within                                                                                                    | in the Enternrise                   |                                                                              | UN - DUNS Number                                                     | Agency code                                                                             |                                             |
| Original Part Number                                                                                                    | Enterprise Identifier *             |                                                                              |                                                                      |                                                                                         |                                             |
| D12345679                                                                                                    | 03913218                            |                                                                              |                                                                      |                                                                                         |                                             |
|                                                                                                    |                                     |                                                                              |                                                                      |                                                                                         |                                             |
| Lot / Batch Warranty                                                                                                    |                                     |                                                                              |                                                                      |                                                                                         |                                             |
|                                                                                                    |                                     |                                                                              |                                                                      |                                                                                         |                                             |
| Driginal Manufacturer Code                                                                                                    | Original Manu                       | facturers ID Special Tooling Or Tes                                          | t Equipment Status *                                                 |                                                                                         |                                             |
| D Dockward<br>D Arest 11-220<br>W DuBt Number<br>W DuBt Number<br>W DuBt Number<br>B Health Tocksongen y Petric<br>- E-ANLOCC Company Petric<br>- E-ANLOCC Company Petric<br>- E-ANLOCC Company Petric<br>- E-ANLOCC Company Petric<br>- E-ANLOCC Company Petric<br>- E-ANLOCC Company Petric<br>- E-ANLOCC Company Petric<br>- E-ANLOCC Company Petric<br>- E-ANLOCC Company Petric<br>- E-ANLOCC Company Petric | itions Council                      | he Original Manufactu<br>JII) to the item is not t<br>le UID Number (UII) is | rer Code is used whe<br>he original manufact<br>the manufacturer, tl | n the entity assigning the U<br>urer. If the entity assigning<br>his field is not used. | Л                                           |
|                                                                                                    |                                     |                                                                              |                                                                      |                                                                                         |                                             |

The Original Manufacturer Code is used when the entity assigning the UID (UII) to the item is not the original manufacturer. If the entity assigning the UID Number (UII) is the manufacturer, this field is not used.

| KAPI (formerly WA                                                                                                    | WF)                                                                                                    |                                                                                                    |                                                                                                    |                                                                                                    |                                                                      | Call ID . Terreeacouver |
|----------------------------------------------------------------------------------------------------|----------------------------------------------------------------------------------------------------|----------------------------------------------------------------------------------------------------|----------------------------------------------------------------------------------------------------|----------------------------------------------------------------------------------------------------|----------------------------------------------------------------------|-------------------------|
| sar Vendor Property Transfe                                                                                                    | r Documentation                                                                                                    | Lookun Exit                                                                                        |                                                                                                    |                                                                                                    |                                                                      | TIMET FIN               |
| Tennor Linderid Tennor                                                                                                    | - ogeomeniauon                                                                                                    | Foonth Cru                                                                                         |                                                                                                    |                                                                                                    |                                                                      |                         |
| dd UID                                                                                                    |                                                                                                    |                                                                                                    |                                                                                                    |                                                                                                    |                                                                      |                         |
| inale t - Required Fields when saving                                                                                                    | UID double #* - Require                                                                                                    | d Einkie when environ UID and en                                                                   | teomore from an                                                                                                    |                                                                                                    |                                                                      |                         |
| FO: Enter the Original Part Number e                                                                                                    | iven if not used in UII crea                                                                                                    | ation.                                                                                             | any draw document.                                                                                                   |                                                                                                    |                                                                      |                         |
| UID Type **                                                                                                    |                                                                                                    |                                                                                                    |                                                                                                    | Issuing                                                                                                    | Agency Code *                                                        |                         |
| UID1 - DoD Construct 1, Serialization                                                                                                    | within the Enterprise                                                                                                    |                                                                                                    |                                                                                                    | UN - DUNS Number                                                                                           |                                                                      |                         |
| Original Part Number                                                                                                    | Enterprise Identif                                                                                                    | fier *                                                                                             |                                                                                                    |                                                                                                    |                                                                      |                         |
| D12345679                                                                                                    | 03913218                                                                                                    |                                                                                                    |                                                                                                    |                                                                                                    |                                                                      |                         |
| Lot / Batch Warra                                                                                                    | inty                                                                                                    |                                                                                                    |                                                                                                    |                                                                                                    |                                                                      |                         |
| 201509                                                                                                    |                                                                                                    |                                                                                                    |                                                                                                    |                                                                                                    |                                                                      |                         |
|                                                                                                    |                                                                                                    |                                                                                                    |                                                                                                    |                                                                                                    |                                                                      |                         |
| Instances and an instances of the second                                                                                                    |                                                                                                    | ()riginal Manufacturors [] )*                                                                      | Special Tooling Or Text                                                                                              | Equipment Status *                                                                                         |                                                                      |                         |
| UN - DUNS Number<br>least one UID Number and Serial Nu                                                                                         | mber is required.                                                                                                    | Original Manufacturers ID *<br>D12345679                                                           | Special Tooling Or Test<br>Not Special Tooling Or Test                                                               | Equipment Status *<br>t Equipment •                                                                        |                                                                      |                         |
| UN - DUNS Number<br>least one UID Number and Serial Nu<br>UID Number * Serial Number                                                           | mber is required.<br>Actions Message                                                                                                    | Original Manufacturers ID *<br>D12345679                                                           | Special Tooling Or Test<br>Not Special Tooling Or Test                                                               | Equipment Status *                                                                                         |                                                                      |                         |
| UN - DUNS Number<br>least one UID Number and Serial Nu<br>JID Number * Serial Number                                                           | mber is required.<br>Actions Message<br>Add UID                                                                                                    | Original Manufacturers ID *<br>D12345679                                                           | Special Tooling Or Test<br>Not Special Tooling Or Test                                                               | Equipment Status *                                                                                         |                                                                      |                         |
| UN - DUNS Number<br>least one UID Number and Serial Nu<br>JID Number * Serial Number                                                           | mber is required.<br>Actions Message<br>Add UID                                                                                                    | Original Manufacturers ID *<br>D12345679                                                           | Special Tooling Or Test<br>Not Special Tooling Or Test                                                               | Equipment Status *                                                                                         |                                                                      | _                       |
| Unginal International Code<br>UN - DUNS Number<br>least one UID Number and Serial Nu<br>UID Number* Serial Number                              | mber is required.<br>Actions Message<br>Add UID                                                                                                    | Original Manufacturers ID*<br>D12345679                                                            | Special Tooling Or Test<br>Not Special Tooling Or Test                                                               | Equipment Status *                                                                                         | n menu is selected, t                                                | he                      |
| UN - DURS Number<br>least one UID Number and Serial Nu<br>IID Number * Serial Number                                                           | mber is required.<br>Actions Message<br>Add UID                                                                                                    | original Manufacturers ID<br>Di2345679<br>value from the Orinal Manufacture                        | Special Tooling Or Test<br>Not Special Tooling Or Test<br>iginal Manufact<br>rs ID field becor                       | Equipment Status*<br>IEquipment €<br>turrer Code dropdowi<br>mes mandatory, The                            | n menu is selected, t<br>• Original Manufactu                        | he<br>rers              |
| Unginal menuracturer (Jobe<br>UN - DUNS Number<br>least one UID Number and Serial Nu<br>JID Number * Serial Number                             | mber is required.<br>Actions Message<br>Add UID<br>If a v<br>Origi<br>ID is                                                                                                    | Viginal Manufactures ID<br>D12345679<br>Value from the Or<br>inal Manufacture<br>the Enterprise Io | Special Tooling Or Test<br>Not Special Tooling Or Test<br>iginal Manufact<br>rs ID field becon<br>lentifier (EID) o  | Equipment Status*<br>Equipment •<br>turner Code dropdown<br>mes mandatory. The<br>f the entity that place  | n menu is selected, t<br>: Original Manufactu<br>:ed the mark on the | he<br>rers<br>tem.      |
| Unginal Monutecturer Code<br>UN - DUNS Number<br>Isast one UID Number and Serial Nu<br>JID Number * Serial Number                              | Actions Message<br>Add UD                                                                                                    | organi Manufactures ID*<br>Di224679<br>Falue from the Or<br>inal Manufacture<br>the Enterprise Io  | Special Tooling Or Test<br>Not Special Tooling Or Test<br>iginal Manufact<br>rs ID field becor<br>lentifier (EID) o  | Equipment Status*<br>Equipment •<br>turrer Code dropdown<br>mes mandatory. The<br>f the entity that place  | n menu is selected, t<br>: Original Manufactu<br>sed the mark on the | he<br>rers<br>tem.      |
| nnginka mantacturer code<br>Un OLARS Number<br>Isaat one UID Number and Serial Nu<br>IID Number <sup>*</sup> Serial Number                     | Actions Message<br>Add UID<br>If a v<br>Origi<br>ID is                                                                                                    | alue from the Or<br>inal Manufacture<br>the Enterprise Io                                          | Special Tooling Or Test<br>Not Special Tooling Or Test<br>iginal Manufact<br>rs ID field becon<br>lentifier (EID) o  | Equipment Status*<br>Ecurpoint *<br>turrer Code dropdown<br>mes mandatory. The<br>f the entity that place  | n menu is selected, t<br>Original Manufactu<br>red the mark on the s | he<br>rers<br>tem.      |
| Unglank andraketurer Lose<br>No "DuRB humber<br>Isaal one UID Number and Berlal Nu<br>XID Number" Serial Number                                | where is required.<br>Actions Message<br>Add UID<br>If a v<br>Origi<br>ID is                                                                                                    | organi Manufacturers ID<br>D1234679<br>ralue from the Or<br>inal Manufacture<br>the Enterprise Io  | Special Tooling Or Test<br>Not Special Tooling Or Test<br>igginal Manufact<br>rs ID field becon<br>lentifier (EID) o | Equipment Status*<br>Economyt •<br>turrer Code dropdown<br>mes mandatory. The<br>f the entity that place   | n menu is selected, t<br>Original Manufactu<br>ced the mark on the   | he<br>rers<br>tem.      |
| Unguna mannacturer Cose                                                                                                    | nteer is moured<br>Actions Message<br>Add UID<br>If a v<br>Origi<br>ID is                                                                                                    | alue from the Or<br>nal Manufactures ID                                                            | Special Tooling Or Text<br>Not Special Tooling Or Text<br>iginal Manufact<br>rs ID field becon<br>lentifier (EID) o  | Equipment Satus*<br>Equipment •<br>trureer Code droppdow<br>mese mandatory, The<br>f the entity that place | n menu is selected, t<br>Original Manufactu<br>sed the mark on the   | he<br>rers<br>tem.      |
| Unguna manufacturer Cose                                                                                                    | Refer to required<br>Actions Message<br>Add UID<br>If a V<br>Origi<br>ID is                                                                                                    | ralue from the Or<br>inal Manufactures ID                                                          | Special Tooling Or Test<br>Not Special Tooling Or Test<br>igginal Manufact<br>rs ID field becor<br>lentifier (EID) o | Equipment Status*<br>Economet =<br>turrer Code dropdown<br>mes mandatory. The<br>f the entity that place   | n menu is selected, t<br>Original Manufactu<br>ed the mark on the    | he<br>rers<br>tem.      |
| Unguital analisature Cose<br>(UN-DURA humber)<br>I seat one UID Number and Bencil Nu<br>UID Number* Serial Number<br>UID Number* Serial Number | where is required.<br>Actions Message<br>Add UID<br>If a v<br>Original of the second second | Organi Mendictures D<br>0125697<br>ralue from the Or<br>inal Manufacture<br>the Enterprise Ic      | Special Tooling Or Test<br>het Epocial Tooling Or Test<br>igginal Manufact<br>rs ID field becov<br>lentifier (EID) o | Equipment Status*<br>Equipment ©<br>turrer Code droppdow<br>mes mandatory. The<br>f the entity that place  | n menu is selected, t<br>Original Manufactu<br>ed the mark on the    | he<br>rers<br>tem.      |

If a value from the Original Manufacturer Code dropdown menu is selected, the Original Manufacturers ID field becomes mandatory. The Original Manufacturers ID is the Enterprise Identifier (EID) of the entity that placed the mark on the item.

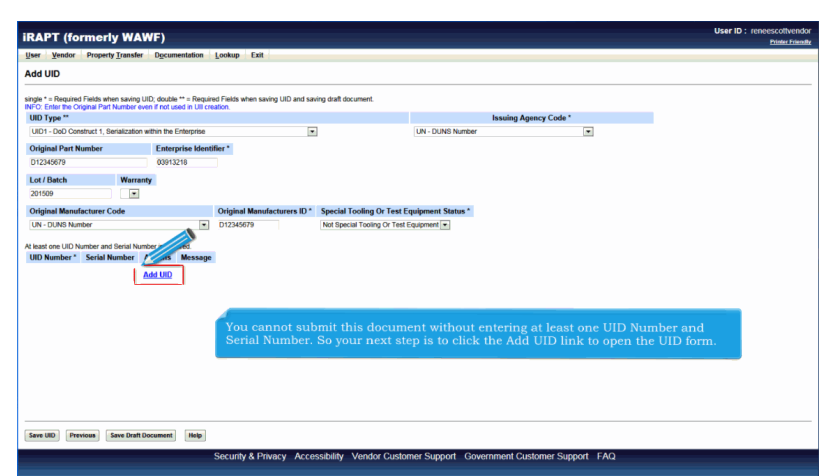

You cannot submit this document without entering at least one UID Number and Serial Number. So your next step is to click the Add UID link to open the UID form.

| Iser Vendor Property Trans   | sfer Documentation Lookup Exit                                                                                                    |  |
|------------------------------|----------------------------------------------------------------------------------------------------|--|
|                              |                                                                                                    |  |
| * A indicates required entry | for 'Save'. ** Double asterisk indicates required entry for 'Save and Continue'.                                                                                                    |  |
| UID Number *                 |                                                                                                    |  |
| UN0391342182015-09-30-0746   |                                                                                                    |  |
| Serial Number *              |                                                                                                    |  |
| 2015-09-30-0746              |                                                                                                    |  |
|                              |                                                                                                    |  |
|                              | Your enterprise (company) creates the item's UID Number.<br>It is a concatenation of the Issuing Agency Code (IAC), Enterprise Identifier,<br>Original Part Number and/or Serial Number within the constructs of the UID<br>Type. (You selected UID 1 - DOD Construct 1 on the previous form page.)<br>The UID Number below is made up of:<br>UN (Issuing agency code)<br>039134218 (enterprise identifier)<br>2015-09-30-0746 (serial number) |  |
|                              | - (dash) and / (forward slash) can be used in the UID Number.                                                                                                    |  |
|                              |                                                                                                    |  |
|                              |                                                                                                    |  |

Your enterprise (company) creates the item's UID Number.

It is a concatenation of the Issuing Agency Code (IAC), Enterprise Identifier, Original Part Number and/or Serial Number within the constructs of the UID Type. (You selected UID1 - DoD Construct 1 on the previous form page.)

The UID Number below is made up of: UN (Issuing agency code) 039134218 ( enterprise identifier) 2015-09-30-0746 (serial number)

- (dash) and / (forward slash) can be used in the UID Number.

| iRAPT (formerly WA)                                                                             | NF)                                                                                                    | User ID : reneescotivendor<br>Printer Friently |
|-------------------------------------------------------------------------------------------------|----------------------------------------------------------------------------------------------------|------------------------------------------------|
| User Vendor Property Transfer                                                                   | Documentation Lookup Exit                                                                                                    |                                                |
| Add UID Detail                                                                                  |                                                                                                    |                                                |
| * Asterisk indicates and entry for S<br>UID Number<br>UN039 e2015-09-30-0746<br>Serial Number * | " "Doube antenin in Indicate regulated entry for "Save and Continue".                                                                                                    |                                                |
|                                                                                                 | 1                                                                                                    |                                                |
|                                                                                                 | The Serial Number is the product's commercial serial number.<br>There are two kinds of serial numbers:<br>The serial number unique among all items within the enterprise.<br>The serial number unique among all items within the part number, within the enterprise. |                                                |
|                                                                                                 |                                                                                                    |                                                |
|                                                                                                 |                                                                                                    |                                                |
| Seve UID Previous Help                                                                          |                                                                                                    |                                                |
|                                                                                                 | Security & Privacy Accessibility Vendor Customer Support Government Customer Support FAQ                                                                                                    |                                                |

The Serial Number is the product's commercial serial number. There are two kinds of serial numbers:

The serial number unique among all items within the enterprise. The serial number unique among all items within the part number, within the enterprise.

| RAPI (formerly                                   | WAWF)                                                                                                    | Printer Frier |
|--------------------------------------------------|----------------------------------------------------------------------------------------------------|---------------|
| User Vendor Property Tr                          | Insfer Dgcumentation Lookup Exit                                                                                                    |               |
| Add UID Detail                                   |                                                                                                    |               |
| * Asterisk indicates required en<br>UID Number * | ry for 'Saw'. ** Double asterisk indicates required entry for 'Sawa and Continue'.                                                                                                    |               |
| UN0391342182015-09-30-0746                       |                                                                                                    |               |
| Serial Number *                                  |                                                                                                    |               |
| 2012/01/01/01                                    |                                                                                                    |               |
|                                                  | After you have entered data into the required fields "UID Number" and "Serial Number", you submit<br>the data by clicking the "Save UID" button. You are then returned to the first "Add UID" form page. |               |

After you have entered data into the required fields "UID Number" and "Serial Number", you submit the data by clicking the "Save UID" button. You are then returned to the first "Add UID" form page.

|                                                                                    |                                                                               |                                     |                             |                              | 11 10 10 10 1              |
|------------------------------------------------------------------------------------|-------------------------------------------------------------------------------|-------------------------------------|-----------------------------|------------------------------|----------------------------|
| <b>iRAPT</b> (formerly WAV                                                         | VF)                                                                           |                                     |                             |                              | User ID : reneescottvendor |
| User Vendor Property Transfer                                                      | Documentation Lookup Exit                                                     |                                     |                             |                              |                            |
| Set Tenner Linheid Tenner                                                          | Deconcentration Fromation Conc                                                |                                     |                             |                              |                            |
| Add UID                                                                            |                                                                               |                                     |                             |                              |                            |
|                                                                                    |                                                                               |                                     |                             |                              |                            |
| single " = Nequired Helds when saving U<br>INFO: Enter the Original Part Number ev | ID, double ** = Required Helds when saving<br>in if not used in UII creation. | UID and saving draft document.      |                             |                              |                            |
| UID Type **                                                                        |                                                                               |                                     | Issuing A                   | gency Code *                 |                            |
| UID1 - DoD Construct 1, Serialization                                              | within the Enterprise                                                         |                                     | UN - DUNS Number            |                              |                            |
| Original Part Number                                                               | Enterprise Identifier *                                                       |                                     |                             |                              |                            |
| D12345679                                                                          | 03913218                                                                      |                                     |                             |                              |                            |
| Lot / Datab Warran                                                                 |                                                                               |                                     |                             |                              |                            |
| 201509                                                                             | ,                                                                             |                                     |                             |                              |                            |
| 201509                                                                             |                                                                               |                                     |                             |                              |                            |
| Original Manufacturer Code                                                         | Original Manufact                                                             | turers ID * Special Tooling Or Test | Equipment Status *          |                              |                            |
| UN - DUNS Number                                                                   | <ul> <li>D12345</li> </ul>                                                    | Not Special Tooling Or Test         | Equipment •                 |                              |                            |
| At least one UID Number and Serial Num                                             | ber is required.                                                              |                                     |                             |                              |                            |
| UID Number *                                                                       | ierial Number                                                                 | Message                             |                             |                              |                            |
| UN0391342182015-09-30-0746 2                                                       | 015-09-30-0746 Faith Delete UID                                               |                                     |                             |                              |                            |
|                                                                                    | Add UID                                                                       |                                     |                             |                              |                            |
|                                                                                    |                                                                               |                                     |                             |                              |                            |
|                                                                                    |                                                                               |                                     |                             |                              |                            |
|                                                                                    |                                                                               |                                     |                             |                              |                            |
|                                                                                    |                                                                               |                                     |                             |                              |                            |
|                                                                                    |                                                                               |                                     |                             |                              |                            |
| A                                                                                  |                                                                               |                                     |                             |                              |                            |
| You may Edi                                                                        | or Delete the UID and                                                         | Serial Number you a                 | ided, and you can A         | dd more by clicking on the . | Actions links.             |
|                                                                                    |                                                                               |                                     |                             |                              |                            |
|                                                                                    |                                                                               |                                     |                             |                              |                            |
|                                                                                    |                                                                               |                                     |                             |                              |                            |
| Save UID Previous Save Draft D                                                     | ocument Help                                                                  |                                     |                             |                              |                            |
|                                                                                    | 0                                                                             |                                     |                             |                              |                            |
|                                                                                    | Security & Priva                                                              | cy Accessibility Vendor Custo       | mer Support – Government Cu | istomer Support FAQ          |                            |

You may Edit or Delete the UID and Serial Number you added, and you can Add more by clicking on the Actions links.

| the r (ronnon) man                                          | YF)                                                                        | Printer Fri |
|-------------------------------------------------------------|----------------------------------------------------------------------------|-------------|
| Iser Vendor Property Transfer                               | Decumentation Lookup Exit                                                  |             |
| Add UID Detail                                              |                                                                            |             |
| * Asterisk indicates required entry for 'Sa<br>UID Number * | ave'. ** Double asterisk indicates required entry for 'Save and Continue'. |             |
|                                                             |                                                                            |             |
| Serial Number *                                             |                                                                            |             |
|                                                             |                                                                            |             |
|                                                             |                                                                            |             |
|                                                             |                                                                            |             |
|                                                             |                                                                            |             |
|                                                             |                                                                            |             |
|                                                             |                                                                            |             |
|                                                             |                                                                            |             |
|                                                             |                                                                            |             |
|                                                             |                                                                            |             |
|                                                             | Clicking the "Add UID" Actions link brings you back to the Add UID page.   |             |
|                                                             | Clicking the "Add UID" Actions link brings you back to the Add UID page.   |             |
|                                                             | Clicking the "Add UID" Actions link brings you back to the Add UID page.   |             |
|                                                             | Clicking the 'Add UID' Actions link brings you back to the Add UID page.   |             |
|                                                             | Clicking the "Add UID" Actions link brings you back to the Add UID page.   |             |
|                                                             | Clicking the 'Add UID' Actions link brings you back to the Add UID page.   |             |
|                                                             | Clicking the "Add UID" Actions link brings you back to the Add UID page.   |             |
|                                                             | Clicking the 'Add UID' Actions link brings you back to the Add UID page.   |             |
|                                                             | Clicking the 'Add UID' Actions link brings you back to the Add UID page.   |             |
|                                                             | Clicking the 'Add UID' Actions link brings you back to the Add UID page.   |             |

Clicking the "Add UID" Actions link brings you back to the Add UID page.

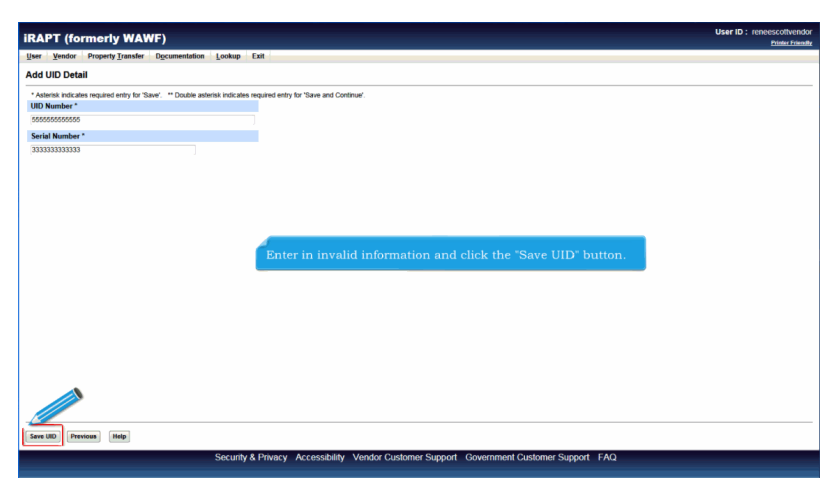

Enter in invalid information and click the "Save UID" button.

| Iser Vendor Property Transf                                                 | er Documentatio                                | n Lookup Exit                             |               | Printer                                       |
|-----------------------------------------------------------------------------|------------------------------------------------|-------------------------------------------|---------------|-----------------------------------------------|
| dd UID                                                                      | -                                              |                                           |               |                                               |
| ingle * = Required Fields when savin<br>IFO: Enter the Original Part Number | g UID; double ** = Re<br>even if not used in U | quired Fields when saving<br>Il creation. | UID and savin | nt.                                           |
| UID Type **                                                                 |                                                |                                           |               | Issuing Agency Code *                         |
| UID1 - DoD Construct 1, Serializatio                                        | on within the Enterpris                        | 50                                        |               | UN - DUNS Number                              |
| Original Part Number                                                        | Enterprise k                                   | lentifier *                               |               |                                               |
| D12345679                                                                   | 03913218                                       |                                           |               |                                               |
| 012040010                                                                   | 00010210                                       |                                           |               |                                               |
| Lot / Batch Warr                                                            | anty                                           |                                           |               |                                               |
| 201509                                                                      | 1                                              |                                           |               |                                               |
| Original Manufacturer Code                                                  |                                                | Original Manufac                          | turers ID *   | ng Or Test Equipment Status *                 |
| UN - DUNS Number                                                            |                                                | <ul> <li>D12345679</li> </ul>             |               | oling Or Test Equipment                       |
| t least one UID Number and Serial N                                         | umber is required.                             |                                           |               |                                               |
| UID Number *                                                                | Serial Number                                  | Actions                                   | Message       |                                               |
| UN0391342182015-09-30-0746                                                  | 2015-09-30-0746                                | Edit UID Delete UID                       |               |                                               |
| 55555555555555                                                              | 33333333333333                                 | Edit UID Delete UID                       |               |                                               |
|                                                                             |                                                | Add UID                                   |               |                                               |
|                                                                             |                                                |                                           |               |                                               |
|                                                                             |                                                |                                           |               |                                               |
|                                                                             |                                                |                                           |               |                                               |
|                                                                             |                                                | Click th                                  |               | utton to perform validations on the UID data. |
|                                                                             |                                                |                                           |               |                                               |
|                                                                             |                                                |                                           |               |                                               |
|                                                                             |                                                |                                           |               |                                               |
|                                                                             |                                                |                                           |               |                                               |
|                                                                             |                                                |                                           |               |                                               |
|                                                                             |                                                |                                           |               |                                               |

Click the "Save UID" button to perform validations on the UID data.

| iRAPT (formerly WA                                                      | w                                            |                                                       |                     | User ID : re                                                                                                    | neescottvendor |
|-------------------------------------------------------------------------|----------------------------------------------|-------------------------------------------------------|---------------------|----------------------------------------------------------------------------------------------------|----------------|
| User Vendor Property Tra                                                | Documentation                                | Lookup Exit                                           |                     |                                                                                                    |                |
|                                                                         | _                                            |                                                       |                     |                                                                                                    |                |
| Add UID                                                                 |                                              |                                                       |                     |                                                                                                    |                |
| single * = Required Fields when saving                                  | uID; double ** = Re                          | quired Fields when saving                             | UID and savi        | ing draft document.                                                                                                    |                |
| INFO: Enter the Original Part Number                                    | even if not used in UI                       | I creation.                                           |                     |                                                                                                    |                |
| ERROR: Enterprise ID '03913218' m<br>ERROR: Original Manufacturant ID 3 | lust be 9 digits when I<br>D12245676 must be | ssuing Agency Code is Uf<br>a valid DLINS when Origin | il.<br>Al Manufacha | mer Code is LN                                                                                                    |                |
| ERROR: The UII 'UN039134218201                                          | 5-09-30-0746' does n                         | of match the validated UII                            | data element        | is The UII should be "UN039132182015-09-30-0746". Please use the combination of Issuing Agency Code. Enterprise Identifier and Serial Number.                                                                                                    |                |
| ERROR: The UII '5555555555555 d                                         | loes not match the val                       | idated UII data elements.                             | The UII shoul       | Id be 'UN03913218333333333333333 Please use the combination of Issuing Agency Code, Enterprise Identifier and Serial Number.                                                                                                    |                |
| ОЮ Туре                                                                 |                                              |                                                       |                     | the state of the state of the s |                |
| UID1 - DoD Construct 1, Serializatio                                    | on within the Enterpris                      | 0                                                     |                     | UN - DUNS Number                                                                                                    |                |
| Original Part Number                                                    | Enterprise Id                                | entifier *                                            |                     |                                                                                                    |                |
| D12345679                                                               | 03913218                                     |                                                       |                     |                                                                                                    |                |
| Lot / Batch Warr                                                        | anty                                         |                                                       |                     |                                                                                                    |                |
| 201509                                                                  | 1                                            |                                                       |                     |                                                                                                    |                |
| Original Manufacturer Code                                              |                                              | Original Manufact                                     | lurers ID *         | Special Tooling Or Test Equipment Status *                                                                                                    |                |
| UN - DUNS Number                                                        |                                              | <ul> <li>D12345679</li> </ul>                         |                     | Not Special Tooling Or Test Equipment                                                                                                    |                |
|                                                                         |                                              |                                                       |                     |                                                                                                    |                |
| At least one UID Number and Senal N                                     | Under is required.                           | Antione                                               | Manager             |                                                                                                    |                |
| Unit Number                                                             | Serial Humber                                | Actions                                               | message             |                                                                                                    |                |
| 080391342102015-09-30-0746                                              | 2015-05-30-0746                              | Edit OID Delete OID                                   |                     |                                                                                                    |                |
| 000000000000                                                            | 33333333333333                               | Edit UID Delete UID                                   |                     | Error messages are displayed for the invalid information entered.                                                                                                    |                |
|                                                                         |                                              | Add UID                                               |                     |                                                                                                    |                |
|                                                                         |                                              |                                                       |                     |                                                                                                    |                |
|                                                                         |                                              |                                                       |                     |                                                                                                    |                |
|                                                                         |                                              |                                                       |                     |                                                                                                    |                |
|                                                                         |                                              |                                                       |                     |                                                                                                    |                |
|                                                                         |                                              |                                                       |                     |                                                                                                    |                |
|                                                                         |                                              |                                                       |                     |                                                                                                    |                |
| Save UID Previous Save Drat                                             | t Document Help                              |                                                       |                     |                                                                                                    |                |
|                                                                         |                                              | Converte & Delver                                     |                     | And the Annalytic Content of Content Content Conte                                                                                                    |                |
|                                                                         |                                              | Security & Priva                                      | cy Acces            | sibility vendor customer support Government customer Support FAQ                                                                                                    |                |

Error messages are displayed for the invalid information entered.

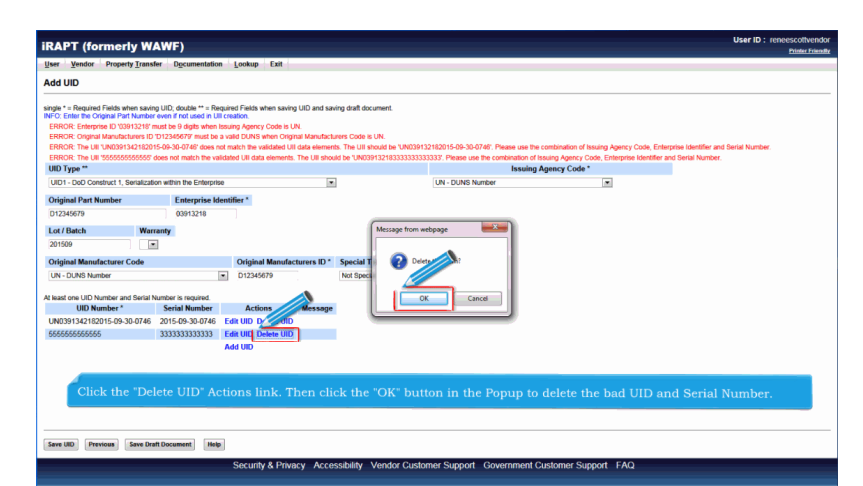

Click the "Delete UID" Actions link. Then click the "OK" button in the Popup to delete the bad UID and Serial Number.

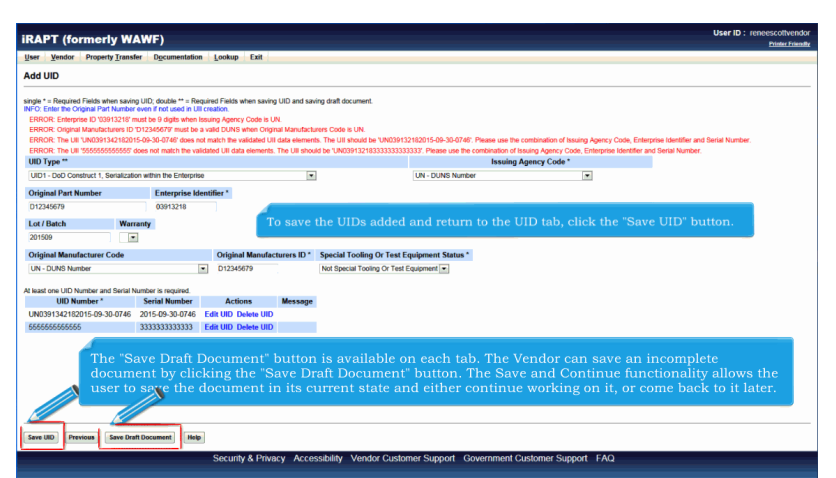

To save the UIDs added and return to the UID tab, click the "Save UID" button. The "Save Draft Document" button is available on each tab. The Vendor can save an incomplete document by clicking the "Save Draft Document" button. The Save and Continue functionality allows the user to save the document in its current state and either continue working on it, or come back to it later.

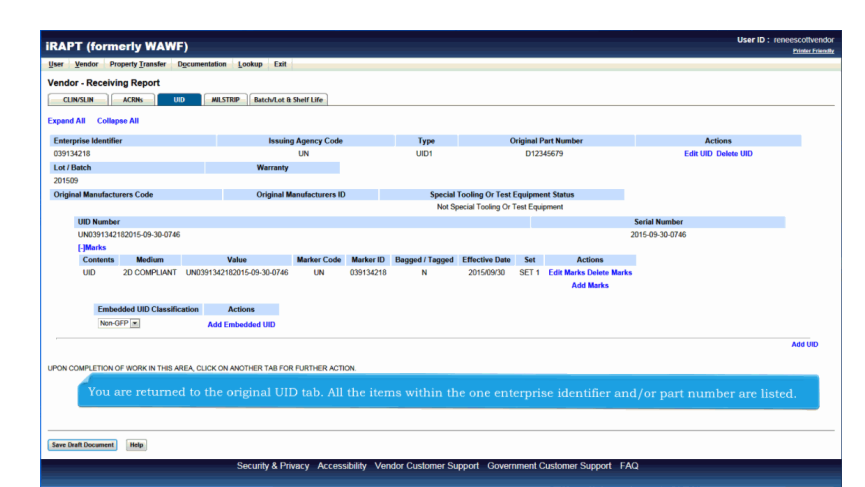

You are returned to the original UID tab. All the items within the one enterprise identifier and/or part number are listed.

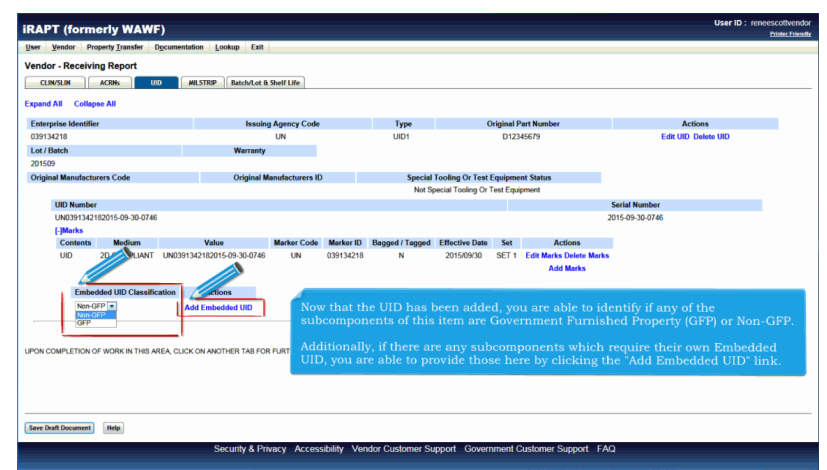

Now that the UID has been added, you are able to identify if any of the subcomponents of this item are Government Furnished Property (GFP) or Non-GFP.

Additionally, if there are any subcomponents which require their own Embedded UID, you are able to provide those here by clicking the "Add Embedded UID" link.

| Vender Dreparty Transfe                                        | NVF)                                                                     |                                   | Printer F |
|----------------------------------------------------------------|--------------------------------------------------------------------------|-----------------------------------|-----------|
| dd Embedded UID                                                | a permittanon Formah Evil                                                |                                   |           |
| Asterisk indicates required entry for                          | "Save'. ** Double asterisk indicates required e                          | ntry for 'Save and Continue'.     |           |
| UID Type **                                                    | e even in not used in on creation.                                       | Issuing Agency Code *             |           |
| UID1 - DoD Construct 1, Serializatio                           | n within the Enterprise                                                  | UN - DUNS Number                  |           |
| Driginal Part Number                                           | Enterprise Identifier *                                                  |                                   |           |
|                                                                | 039134218                                                                |                                   |           |
| ot / Batch                                                     |                                                                          |                                   |           |
| Lot / Datch                                                    |                                                                          |                                   |           |
|                                                                |                                                                          |                                   |           |
| Original Manufacturer Code                                     | Original Manufact                                                        | urers ID Warranty Indicator       |           |
|                                                                |                                                                          | •                                 |           |
| Embedded Item Description *                                    |                                                                          |                                   |           |
| Description                                                    | Fill in t                                                                |                                   | utton.    |
|                                                                |                                                                          |                                   |           |
|                                                                |                                                                          |                                   |           |
| least one Embedded UID Number a                                | nd Serial Number is required.                                            |                                   |           |
| least one Embedded UID Number a<br>Embedded UID Number * Seria | nd Serial Number is required.<br>al Number Special Tooling Or Test Equ   | ipment Status Actions             |           |
| least one Embedded UID Number a<br>Embedded UID Number * Seria | nd Serial Number is required.<br>al Number Special Tooling Or Test Equ   | ipment Status Actions Add UID     |           |
| least one Embedded UID Number a<br>Embedded UID Number * Seria | nd Serial Number is required.<br>al Number Special Tooling Or Test Equ   | Ipment Status Actions Add UID     |           |
| least one Embedded UID Number a<br>Embedded UID Number * Seria | nd Serial Number is required.<br>al Number Special Tooling Or Test Equ   | ipment Status Actions<br>Add UID  |           |
| least one Embedded UID Number a<br>Embedded UID Number * Seri  | nd Serial Number is required.<br>al Number Special Tooling Or Test Equ   | igment Status Actions<br>Add UID  |           |
| least one Embedded UID Number a<br>Embedded UID Number * Seri  | nd Senal Number is required.<br>al Number Special Tooling Or Test Equ    | ignment Status Actions<br>Add URD |           |
| least one Embedded UID Number a<br>Embedded UID Number * Seri  | nd Senal Number is required.<br>al Number   Special Tooling Or Test Equ  | igneent Status Actions<br>Add URD |           |
| least one Embedded UID Number a<br>Embedded UID Number * Seri  | nd Sorial Number is required.<br>al Number – Special Tooling Or Test Equ | ignment Status Actions<br>Add 100 |           |
| kast one Entrected UD Number *                                 | nd Social Number II nouved.<br>al Number    Special Tooling Or Test Equ  | igment Satus Actions<br>Add UID   |           |

Fill in the mandatory information and click the "Save UID" button.

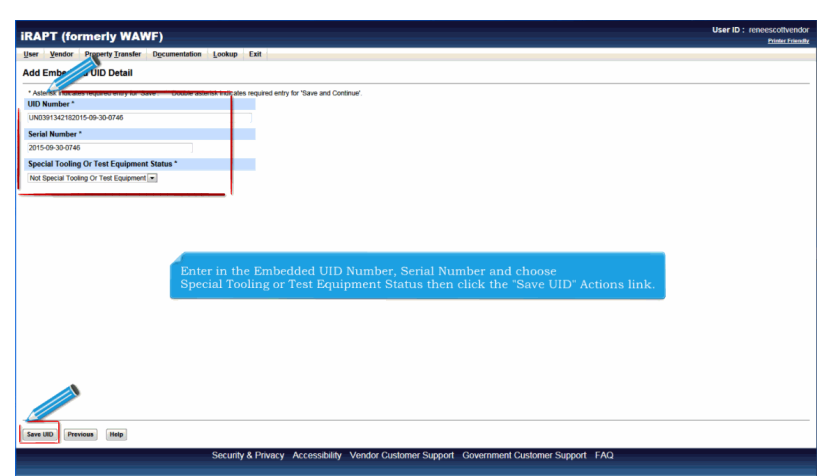

Enter in the Embedded UID Number, Serial Number and choose Special Tooling or Test Equipment Status then click the "Save UID" Actions link.

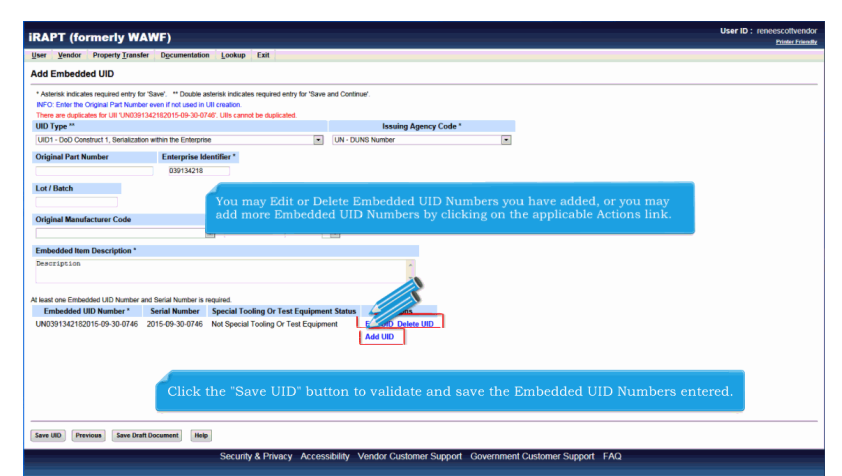

You may Edit or Delete Embedded UID Numbers you have added, or you may add more Embedded UID Numbers by clicking on the applicable Actions link. Click the "Save UID" button to validate and save the Embedded UID Numbers entered.

| RAPT (formerly WAWF)                                                                                                    | User ID : reneescotivendor<br>Printer Friendly |
|----------------------------------------------------------------------------------------------------|------------------------------------------------|
| Lever Vendor Property Iransfer Documentation Lookup Exit                                                                                                    |                                                |
| Add Embedded                                                                                                    |                                                |
| * Advance have a set of the "In the annual index requests only for "Same and Contract.<br>Not Conference and annual index and the annual index and the set of the set of the set o |                                                |
| UID1 - DoD Construct 1, Serialization within the Enterprise  UIN - DUNS Number  w                                                                                                    |                                                |
| Original Part Namber Enterprise Identifier* 039154218                                                                                                    |                                                |
| Lot / Batch                                                                                                    |                                                |
| Original Manufacturer Code Original Manufacturers ID Warranty Indicator                                                                                                    |                                                |
|                                                                                                    |                                                |
| Embedded Item Description *                                                                                                    |                                                |
| headligtion *                                                                                                    |                                                |
| A load one Embedded LID Number and Secial Number is ranking                                                                                                    |                                                |
| Embedded UID Number* Serial Number Special Tooling Or Test Equipment Status Actions                                                                                                    |                                                |
| UN0391342152015 09-30-0746 2015 09-30-0746 Not Special Tooling Cr Text Equipment Edit UID Delete UID Add UID                                                                                                    |                                                |
| Error messages are displayed if applicable                                                                                                    |                                                |
| You must Edit and correct the UID or Delete the UID before continuing.                                                                                                    |                                                |
| Click the "Save UID" button to continue.                                                                                                    |                                                |
| Security & Privacy Accessibility Vendor Customer Support Government Customer Support FAQ                                                                                                    |                                                |

Error messages are displayed if applicable

You must Edit and correct the UID or Delete the UID before continuing.

Click the "Save UID" button to continue.

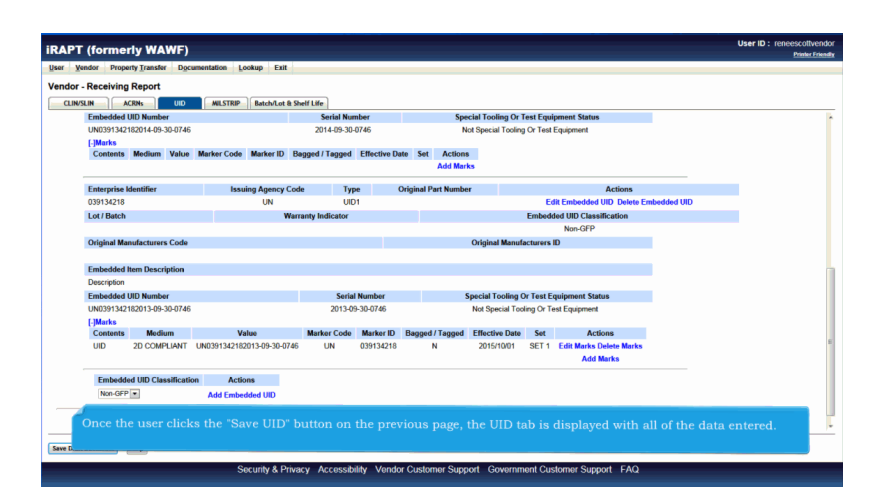

Once the user clicks the "Save UID" button on the previous page, the UID tab is displayed with all of the data entered.

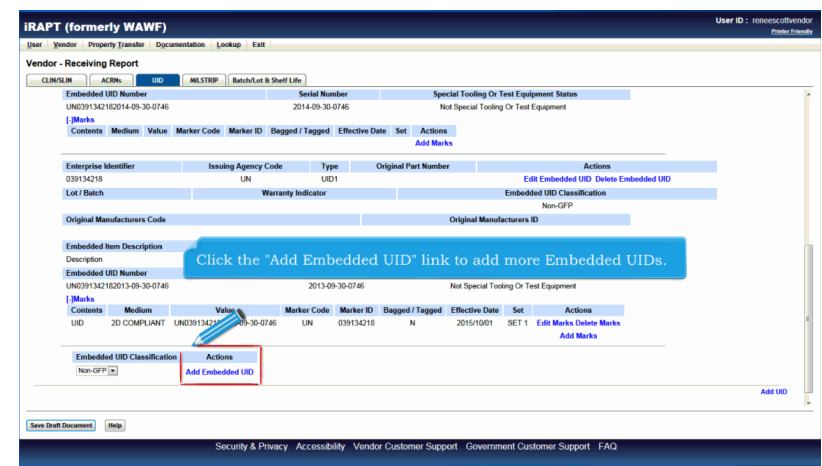

Click the "Add Embedded UID" link to add more Embedded UIDs.

| Property Iran                                                                                                    | Ister Decumentation Lookup Exit                                 |                            |                                     |                |  |
|----------------------------------------------------------------------------------------------------|-----------------------------------------------------------------|----------------------------|-------------------------------------|----------------|--|
| Gor - Receiving Repo                                                                                                    | ort                                                             |                            |                                     |                |  |
| CLIN/SLIN ACRNs                                                                                                    | UID MILSTRIP Batch/Lot & Shelf Life                             |                            |                                     |                |  |
| gle * = Required Fields when sav                                                                                                    | ving line item; double ** = Required Fields when saving line it | tern, saving draft documen | , and tabbing.                      |                |  |
| tem No. **                                                                                                    | Product/Service ID *                                            |                            | Product/Service ID Qualifier *      |                |  |
| 1001                                                                                                    | 1234567890123                                                   |                            | A3 - LOCALLY ASSIGNED NUMBER *      | Add Additional |  |
| ty. Shipped *                                                                                                    | Unit of Measure *                                               | NSP                        | Unit Price (\$) *                   | Amount (\$)    |  |
|                                                                                                    | EA-EACH                                                         |                            | 50,000.00                           | 50,000.00      |  |
| A                                                                                                    | SDN                                                             |                            | Project Code                        |                |  |
|                                                                                                    |                                                                 |                            |                                     |                |  |
| fultiple Box Pack Indicator                                                                                                    | PR Number                                                       | GEE?                       | Advice Code                         |                |  |
|                                                                                                    |                                                                 | NW                         |                                     |                |  |
| Bulky Article<br>Bunker Adjustment - 20 Foot C:<br>Bunker Adjustment - 40 Foot C:<br>Conductivity/Artis-tatic Addtwo<br>Documentation - Spocial<br>Electronic Equipment Transfer<br>Endrored as Hazardous Materia<br>Endrored as Hazardous Materia<br>Endrored as Hazardous Ma | ortainer<br>oftainer<br>al<br>Next, the user clicks on t        | the CLIN/SLI               | N tab and then clicks the Save CLIN | I/SLIN button. |  |
| Other Special Package Mark                                                                                                    | kings / Special Handling Requirements                           |                            |                                     |                |  |
| ype Designation Method (re-                                                                                                    | quired when Type Designation Value is entered)                  |                            |                                     |                |  |
|                                                                                                    |                                                                 |                            |                                     |                |  |
|                                                                                                    | ulead when Turne Decisionation Method is entered)               |                            |                                     |                |  |

Next, the user clicks on the CLIN/SLIN tab and then clicks the Save CLIN/SLIN button.

|                                                                                                    | ormerly WAWF)                                                                                                   |                                             |                                              |                                                           |                                              |                                                         |                                                    |                                                                         | Cost 1          | Printer Frien |
|----------------------------------------------------------------------------------------------------|----------------------------------------------------------------------------------------------------|---------------------------------------------|----------------------------------------------|-----------------------------------------------------------|----------------------------------------------|---------------------------------------------------------|----------------------------------------------------|-------------------------------------------------------------------------|-----------------|---------------|
| iser <u>V</u> endo                                                                                                    | r Property Transfer Doc                                                                                         | umentation Lot                              | okup Exit                                    |                                                           |                                              |                                                         |                                                    |                                                                         |                 |               |
| endor - Re                                                                                                    | ceiving Report                                                                                                  |                                             |                                              |                                                           |                                              |                                                         |                                                    |                                                                         |                 |               |
| iontract >> P                                                                                                    | ay DoDAAC >> Document >>                                                                                        | Routing >> Data                             | Capture                                      |                                                           |                                              |                                                         |                                                    |                                                                         |                 |               |
| Header                                                                                                    | Addresses Mark For                                                                                              | Comments                                    | ne Item Pack                                 | Attachments                                               | Preview Doc                                  | ument                                                   |                                                    |                                                                         |                 |               |
| t least one Line                                                                                                    | flem is required                                                                                                |                                             |                                              |                                                           |                                              |                                                         |                                                    |                                                                         |                 |               |
| AAI                                                                                                    | SDN                                                                                                    | ACRN                                        |                                              |                                                           |                                              |                                                         |                                                    |                                                                         |                 |               |
|                                                                                                    |                                                                                                    |                                             | clear                                        |                                                           |                                              |                                                         |                                                    |                                                                         |                 |               |
| Spacial Pack                                                                                                    | ana Markings / Special Han                                                                                      | ulling Requireme                            | ots                                          |                                                           |                                              |                                                         |                                                    |                                                                         |                 |               |
| Bulley Article                                                                                                    | age markings r special rian                                                                                     | Tel Itel                                    |                                              |                                                           |                                              |                                                         |                                                    |                                                                         |                 |               |
| Bunker Adjust                                                                                                    | ment - 20 Foot Container                                                                                        | í 🔊                                         |                                              |                                                           |                                              |                                                         |                                                    |                                                                         |                 |               |
| Conductivity/A                                                                                                    | nti-static Additive                                                                                             | - 1 -                                       |                                              |                                                           |                                              |                                                         |                                                    |                                                                         |                 |               |
| Documentatio<br>Electronic Equ                                                                                                    | n - Special<br>Ipment Transfer                                                                                  |                                             |                                              |                                                           |                                              |                                                         |                                                    |                                                                         |                 |               |
|                                                                                                    |                                                                                                    |                                             |                                              |                                                           |                                              |                                                         |                                                    |                                                                         |                 |               |
| Endorsed as F                                                                                                    | lazaroous Material                                                                                              |                                             |                                              |                                                           |                                              |                                                         |                                                    |                                                                         |                 |               |
| Environmental<br>Excessive Din                                                                                                    | lazardous Manenal                                                                                               |                                             |                                              |                                                           |                                              | n                                                       | <b>.</b>                                           |                                                                         |                 |               |
| Endorsed as F<br>Environmental<br>Excessive Din<br>Excessive We                                                                                  | I Control Limits<br>rensions<br>ight After er                                                                   | ntering in                                  | any rema                                     | aining inforn                                             | nation the                                   | Receiving                                               | Report ne                                          | eds and click                                                           | ing the         |               |
| Endorsed as F<br>Environmenta<br>Excessive Din<br>Excessive We<br>Other Specia                                                                   | I Package "Submit                                                                                               | ntering in<br>it" button                    | any rema<br>, the Rece                       | aining inforn<br>eiving Repor                             | nation the<br>t along wit                    | Receiving<br>th the UIDs                                | Report ne<br>are subr                              | eds and click<br>nitted into iR/                                        | ing the<br>APT. |               |
| Endorsed as F<br>Environmenta<br>Excessive Din<br>Excessive We<br>Other Specia                                                                   | I Package                                                                                                    | ntering in<br>it" button                    | any rema<br>, the Rece                       | aining inforn<br>eiving Repor                             | nation the<br>t along wit                    | Receiving<br>th the UIDs                                | Report ne<br>are subr                              | eds and click<br>hitted into iRA                                        | ing the<br>APT. |               |
| Encorsed as 1<br>Environmenta<br>Excessive Din<br>Excessive We<br>Other Specia                                                                   | I Package Submi                                                                                                 | ntering in<br>it" button                    | any rema<br>, the Rece                       | aining inforn<br>eiving Repor                             | nation the<br>t along wit                    | Receiving<br>th the UIDs                                | Report neo<br>are subm                             | eds and click<br>hitted into iRA                                        | ing the<br>APT. |               |
| Endorsed as F<br>Environmenta<br>Excessive Din<br>Excessive We<br>Other Speck                                                                    | etails                                                                                                    | ntering in<br>it" button                    | any rema<br>, the Rece                       | aining inforn<br>eiving Repor                             | nation the<br>t along wit                    | Receiving<br>th the UIDs                                | Report nee<br>are subm                             | eds and click<br>hitted into iRA                                        | ing the<br>APT. |               |
| Endorsed as P<br>Environmenta<br>Environmenta<br>Excessive Din<br>Excessive We<br>Other Specia<br>ine Item D<br>tem No.                          | etails<br>Product/Service ID                                                                                    | ntering in<br>it" button<br>Qualifier       | any rema<br>a, the Rece<br>Qty. Shipped      | aining inforn<br>eiving Repor<br>Unit of Measure          | nation the<br>t along wit                    | Receiving<br>th the UIDs<br>Unit Price (5)              | Report ner<br>are subm                             | eds and click<br>hitted into iRA                                        | ing the<br>APT. |               |
| Endorsed as H<br>Environmenta<br>Excessive Din<br>Excessive We<br>Other Speck                                                                    | etails<br>Product/Service ID<br>1234557890123                                                                   | ntering in<br>it" button<br>Qualifier<br>A3 | any rema<br>a, the Rece<br>Qty. Shipped      | aining inform<br>eiving Repor<br>Unit of Measure<br>Each  | uofM Code<br>EA                              | Receiving<br>th the UIDs<br>Unit Price (5)<br>50,000.00 | Report ner<br>are subm<br>Amount (\$)<br>50,000.00 | eds and click<br>hitted into iRA<br>UID Actions<br>Y Edit Delete        | ing the<br>APT. |               |
| Endorsed as F<br>Environmenta<br>Excessive Din<br>Excessive We<br>Dther Specia<br><u>ne Item D</u><br>tem No.<br>2001                            | etails<br>Product/Service ID<br>1234567830123                                                                   | ntering in<br>it" button<br>Qualifier<br>A3 | any rema<br>, the Reco<br>Qty. Shipped       | aining inform<br>eiving Report<br>Unit of Measure<br>Each | nation the<br>t along wit<br>UotM Code<br>EA | Receiving<br>th the UIDs<br>Unit Price (5)<br>50,000.00 | Amount (\$)                                        | eds and click<br>hitted into iRA<br>UID Actions<br>Y Edit Delete<br>Add | ing the<br>APT. |               |
| Environmenta<br>Environmenta<br>Excessive Din<br>Excessive We<br>Other Specia<br>ine Item D<br>tem No.<br>2001                                   | ezarolos Material<br>Control Limb<br>1977 - After en<br>"Submi<br>etails<br>Product/Service ID<br>1234567890123 | ntering in<br>it" button<br>Qualifier<br>A3 | any rema<br>, the Reco<br>Qty. Shipped<br>1  | aining inform<br>eiving Repor<br>Unit of Measure<br>Each  | nation the<br>t along wit<br>UotM Code<br>EA | Receiving<br>th the UIDs<br>Unit Price (5)<br>50,000.00 | Amount (5)                                         | eds and click<br>hitted into iRA<br>UID Actions<br>Y Edit Delete<br>Add | ing the<br>APT. |               |
| Environmenta<br>Environmenta<br>Excessive Din<br>Excessive We<br>Other Specia<br>ine Item D<br>Item No.<br>0001                                  | etalis<br>Product/Service ID<br>1234567890123                                                                   | Cualifier<br>A3                             | any rema<br>a, the Reco<br>Qty. Shipped      | aining inform<br>eiving Repor<br>Unit of Measure<br>Each  | uotM Code<br>EA                              | Receiving<br>th the UIDs<br>Unit Price (5)<br>50,000.00 | Report ne<br>are subm<br>Amount (5)<br>50,000.00   | eds and click<br>hitted into iR/<br>UID Actions<br>Y Edit Delete<br>Add | ing the<br>APT. |               |
| Endotred as / Environmental<br>Environmental<br>Excessive Diri<br>Excessive We<br>Other Specia<br>ine Item D<br>Item No.<br>0001                 | etails<br>Product/Service ID<br>1234567850123                                                                   | ntering in<br>it" button<br>Qualifier<br>A3 | any rema<br>a, the Reco<br>Qty. Shipped<br>1 | aining inform<br>eiving Repor<br>Unit of Measure<br>Each  | uotM Code<br>EA                              | Receiving<br>th the UIDs<br>Unit Price (5)<br>50,000.00 | Report nee<br>are subm<br>Amount (5)<br>50.000.00  | eds and click<br>iitted into iR/<br>UID Actions<br>Y Edit Delete<br>Add | ing the<br>APT. |               |
| Endotred as / Environmenta<br>Environmenta<br>Excessive Dim<br>Excessive We<br>Other Specia<br>ine Item D<br>Item No.<br>0001                    | ensore<br>werson<br>get<br>al Package<br>statis<br>Product/Service ID<br>1234557850123                          | ntering in<br>it" button<br>Qualifier<br>A3 | any rema<br>t, the Reco<br>Aty. Shipped      | aining inform<br>eiving Repor<br>Unit of Measure<br>Each  | uotM Code<br>EA                              | Receiving<br>th the UIDs<br>Unit Price (5)<br>50,000.00 | Report ner<br>are subm<br>Amount (5)<br>50,000.00  | eds and click<br>nitted into iR/<br>UID Actions<br>Y Edit Delete<br>Add | ing the<br>APT. |               |
| Endoted as / Environmenta<br>Environmenta<br>Excessive Din<br>Excessive We<br>Other Specia<br>ine Item D<br>teen No.<br>2001                     | etails<br>Product/Service ID<br>1234567890123                                                                   | Atering in<br>it" button<br>Qualifier<br>A3 | any rema<br>a, the Reco<br>Qty. Shipped<br>1 | aining inforn<br>eiving Repor<br>Unit of Measure<br>Each  | uoiM Code<br>EA                              | Receiving<br>th the UIDs<br>Unit Price (5)<br>50,000.00 | Report nee<br>are subm<br>Amount (\$)<br>50,000 00 | eds and click<br>iitted into iR/<br>UID Actions<br>Y Edit Delete<br>Add | ing the<br>APT. |               |
| Endotred as / Environments<br>Environments<br>Excessive Din<br>Excessive Din<br>Excessive Din<br>Excessive Din<br>Intern Din<br>Item No.<br>0001 | etalls ProductService ID 12445/780123                                                                           | Qualifier<br>A3                             | any rema<br>t, the Reco<br>Qty. Shipped<br>1 | aining inform<br>eiving Repor<br>Unit of Measure<br>Each  | uoiM Code<br>EA                              | Receiving<br>th the UIDs<br>Unit Price (5)<br>50,000.00 | Report ner<br>are subm<br>Amount (5)<br>50,000.00  | eds and click<br>hitted into iR/<br>UID Actions<br>Y Eat Detec<br>Add   | ing the<br>APT. |               |

After entering in any remaining information the Receiving Report needs and clicking the "Submit" button, the Receiving Report along with the UIDs are submitted into iRAPT.

| VPT (formerly )                                                                                                    | WF)                                                                                   | UserID | Printer |
|----------------------------------------------------------------------------------------------------|---------------------------------------------------------------------------------------|--------|---------|
| Vendor Property In                                                                                                    | r Documentation Lookup Exit                                                           |        |         |
| cess                                                                                                    |                                                                                       |        |         |
| Destination Inspect                                                                                                    | and Acceptance Receiving Report was successfully submitted.                           |        |         |
| tract Numb<br>GG700<br>Hent to Vendor: wawijijca<br>Hent to Nendor: wawijijca<br>Hent to Receiver: deagan<br>Hent to Receiver: wawijijca<br>Hent to Receiver: wawijiji<br>Hent to Receiver: wawijiji<br>Hent to Receiver: Wawiji<br>Hent to Receiver: Wawiji<br>Hent to Re | er Skipmat Number Invoke Number<br>BRR2124578                                         |        |         |
| The Succe                                                                                                    | page is displayed with Email, FTP and EDI notifications as applicable.                |        |         |
|                                                                                                    | nay send more email notifications by clicking the "Send Additional Email Notification |        |         |
|                                                                                                    |                                                                                       |        |         |
|                                                                                                    |                                                                                       |        |         |

The Success page is displayed with Email, FTP and EDI notifications as applicable.

The Vendor may send more email notifications by clicking the "Send Additional Email Notifications" link.

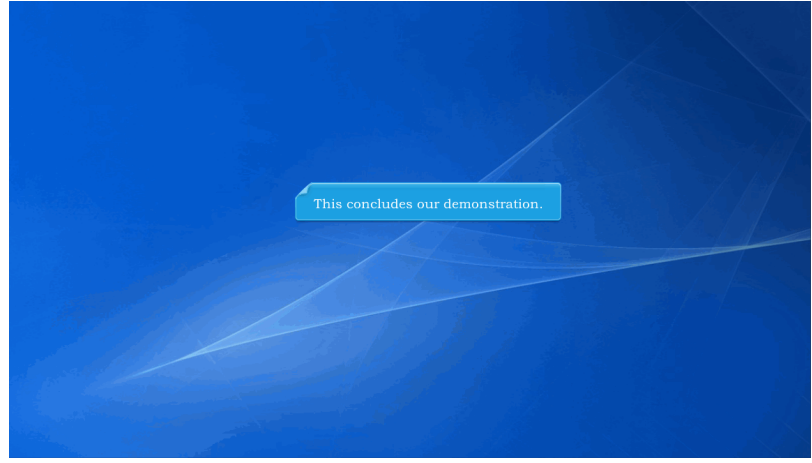

This concludes our demonstration.